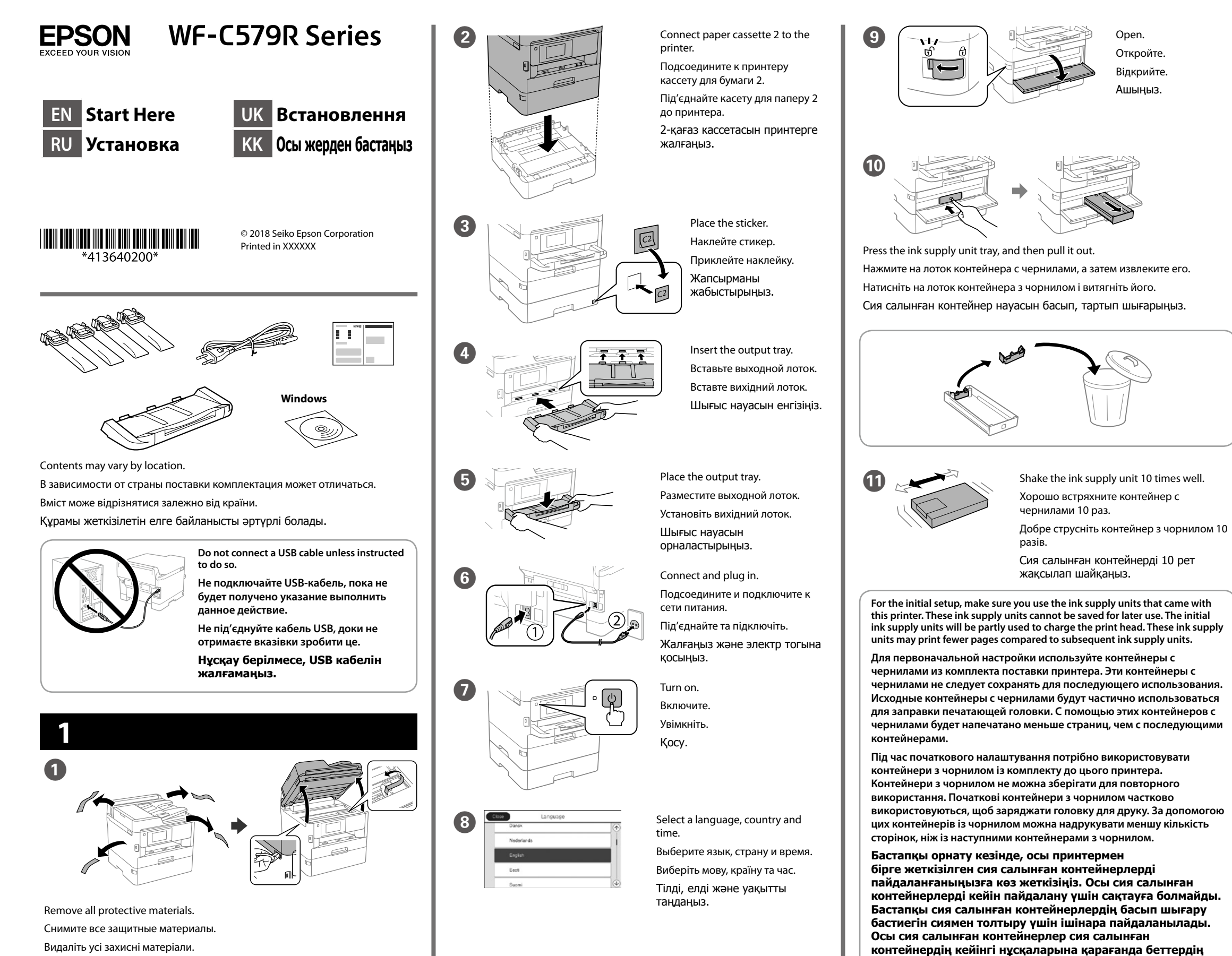

Қорғау материалдарын алып тастаңыз.

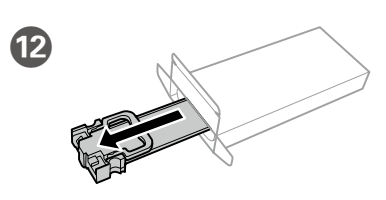

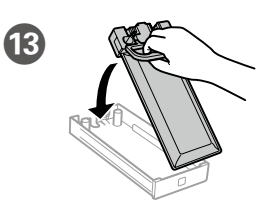

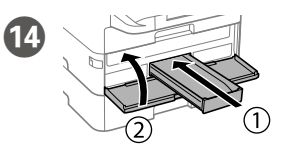

Unpack. Извлеките из упаковки. Розпакуйте. Қаптамадан шығарыңыз.

Fit the ink supply unit into the ink supply unit tray.

Установите контейнер с чернилами в лоток контейнера с чернилами.

Установіть контейнер з чорнилом у лоток для подачі чорнила.

Сия салынған контейнерді науасына салыңыз.

Insert and close. Install all ink supply units as well.

Вставьте и закройте. Также установите все контейнеры с чернилами.

Вставте та закрийте. Установіть усі інші контейнери з чорнилом. Салып, жабыңыз. Барлық сия салынған контейнерлерді де орнатыңыз.

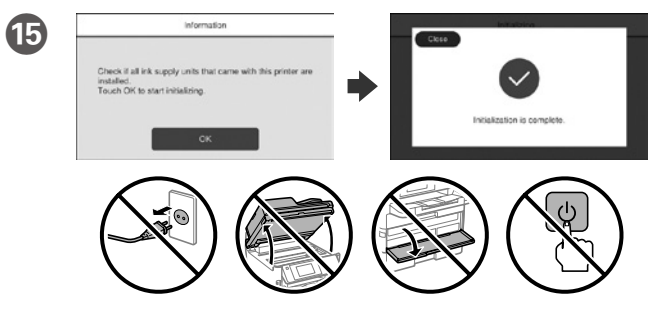

Wait until the charging is finished.

Дождитесь окончания процесса заправки чернилами.

- Зачекайте доки завершиться заряджання.
- Толтыру аяқталғанша күтіңіз.

17

азырақ санын басып шығаруы мүмкін.

.....

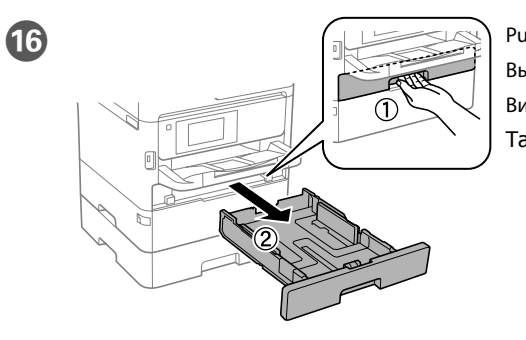

(A4Ì)

Pull out. Вытяните. Витягніть. Тартып шығарыңыз.

Pinch and slide the edge guides. Сожмите и переместите направляющие. Стисніть і зсуньте напрямні. Жиектік бағыттағыштарды қысып, сырғытыңыз.

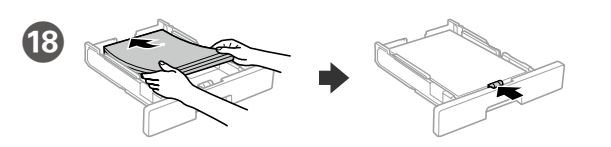

Load A4 size paper toward the back of the paper cassette with the printable side face down then slide the front edge guide to the paper.

Загрузите бумагу формата А4, прижав ее к задней стороне кассетного лотка для бумаги, так, чтобы сторона, на которой будет производиться печать, была обращена вниз, затем установите переднюю направляющую по размеру бумаги.

Завантажте папір формату А4 в напрямку задньої частини паперової касети друкованою стороною донизу, а потім зсуньте передню напрямну до паперу.

А4 өлшемді қағазды басылатын бетін төмен қаратып, қағаз кассетасының артына қарай жүктеңіз, содан кейін алдыңғы жиектік бағыттағышты кағазға сырғытыныз.

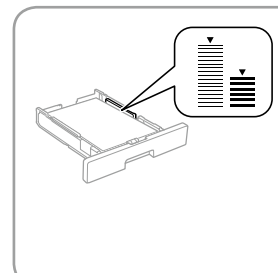

Do not load paper above the ▼ arrow mark inside the edge guide.

Не загружайте бумагу на направляющей выше отметки стрелки ▼.

Не завантажуйте папір вище мітки ▼ зі стрілкою всередині напрямної. Жиек бағыттағышының ішіндегі 🔻

көрсеткі белгісінен жоғары қағаз жүктемеңіз.

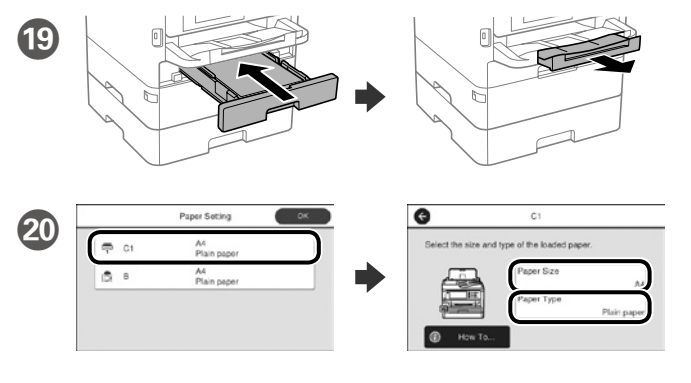

Check the paper size and paper type for the paper sources. Tap **OK** if the settings are correct, or select the correct paper size and paper type. You can change these settings later.

Проверьте формат и тип бумаги для источников бумаги. Нажмите «**ОК**», если параметры заданы верно, или выберите надлежащие формат и тип бумаги. Позднее эти настройки можно будет изменить.

Перевірте розмір і тип паперу для подавання. Натисніть ОК, якщо параметри правильні, або виберіть відповідні розмір і тип. Ви можете змінити параметри пізніше.

Қағаз көздері үшін қағаз өлшемі мен түрін тексеріңіз. Параметрлері дұрыс болса, ОК түймесін басыңыз немесе дұрыс қағаз өлшемі мен қағаз түрін таңдаңыз. Бұл параметрлерді кейін өзгертуге болады.

Finally, set up the fax. If you want to make fax settings as an 21 administrator, see the Administrator's Guide.

> В завершение настройте факс. Чтобы выполнить настройку параметров факса с правами администратора, см. Руководство администратора.

Установіть факс. Якщо ви хочете налаштувати факс як адміністратор, див. Посібник адміністратора.

Соңында, факсты орнатыңыз. Факс параметрлерін әкімші ретінде орнатқыңыз келсе, Әкімші нұсқаулығын қараңыз.

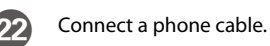

Подключите телефонный кабель. Підключіть телефонний кабель. Телефон кабелін жалғаңыз.

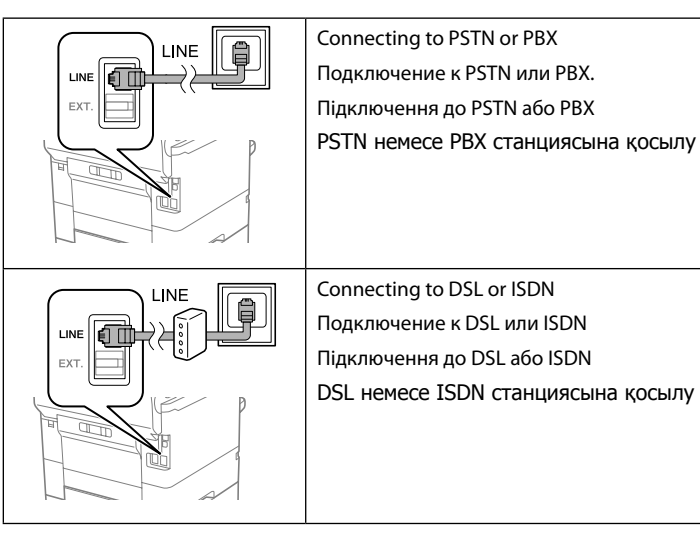

| Available phone cable   |                                                    |
|-------------------------|----------------------------------------------------|
| Available priorie cable | RJ-11 Phone Line / RJ-11 Telephone set connection. |
| Телефонный кабель в     | Телефонная линия RJ-11 / оборудование для          |
| наличии                 | телефонных линий RJ-11.                            |
| Доступний               | Телефонна лінія RJ-11 / Підключення телефонного    |
| телефонний кабель       | апарата RJ-11.                                     |
| Қол жетімді телефон     | RJ-11 телефон желісі / RJ-11 телефон               |
| кабелі                  | қосылымы.                                          |

Depending on the area, a phone cable may be included with the printer, if so, use the cable.

В зависимости от региона в комплект поставки принтера может входить телефонный кабель. При его наличии используйте этот кабель

Залежно від регіону телефонний кабель може входити до комплекту принтера, якщо це так, використовуйте кабель

Аумакка байланысты принтермен бірге телефон кабелі қамтылған болуы мүмкін, солай болса, сол кабельді пайдаланыныз.

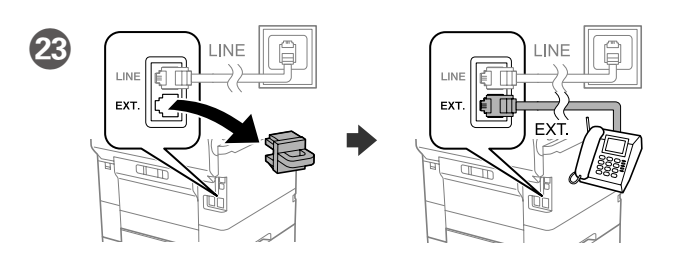

If you want to share the same phone line as your telephone, remove the cap and then connect the telephone to the EXT. port.

Если вы хотите использовать ту же самую телефонную линию, по которой подключен ваш телефон, снимите крышку с порта ЕХТ., после чего подключите к нему телефонный кабель.

Якщо потрібно розподілити таку ж телефонну лінію, що й для телефону, зніміть кришку та підключіть телефон до порту EXT.

Телефонның желісін ортақ пайдаланғыңыз келсе, қақпақты алыңыз, содан кейін телефонды ЕХТ. портына жалғаңыз.

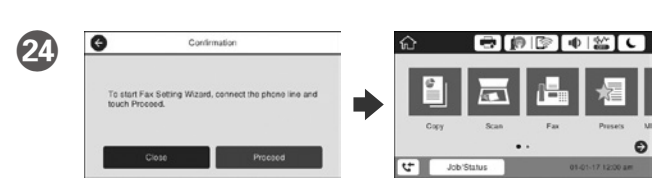

When the fax setting wizard screen is displayed, tap proceed to configure the minimum settings for fax features. If you do not setting now, close the fax setting screen. The home screen is displayed and printer is ready for printing.

При появлении экрана мастера настройки факса нажмите кнопку Продолжить, чтобы установить минимальные параметры, необходимые для использования функций факса. Если вы не хотите выполнять настройку сейчас, закройте экран настроек факса. Появится домашний экран — принтер готов к печати.

Коли відобразиться екран майстра налаштування факсу, торкніться кнопки «proceed» (продовжити), щоб встановити мінімальні налаштування функцій факсу. Якщо ви не бажаєте виконувати налаштування зараз, закрийте екран налаштування факсу. Відобразиться головний екран, і принтер буде готовий для друку.

Факс параметрлері шеберінің экраны көрсетілгенде факс мүмкіндіктері үшін ең аз параметрлерді конфигурациялау үшін «Жалғастыру» түймесін түртіңіз. Егер қазір орнатпасаңыз, факс параметрлері экранын жабыңыз. Негізгі экран көрсетіледі және принтер басып шығаруға дайын болады.

# 2

#### Windows

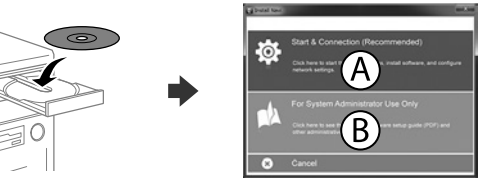

Insert the CD and then select A. If you need to connect multiple computers as an administrator, select B and see the Administrator's Guide to set up the administrator's settings.

Вставьте компакт-диск и выберите А. Если необходимо подключить несколько компьютеров с правами администратора, выберите В и настройте параметры администратора в соответствии с Руководством администратора

Вставте компакт-диск, а потім виберіть "А". Якщо вам потрібно під'єднати кілька комп'ютерів як адміністратор, виберіть "В" і перегляньте Посібник адміністратора, щоб налаштувати параметри адміністратора.

Ықшам дискіні енгізіп, А опциясын таңдаңыз. Бірнеше компьютерді әкімші ретінде қосу қажет болса, әкімші параметрлерін орнату үшін В опциясын таңдап, Әкімші нұсқаулығын қараңыз.

If the Firewall alert appears, allow access for Epson applications.

При возникновении сигнала тревоги брандмауэра разрешите доступ к

приложениям Epson. У разі виникнення сигналу тривоги брандмауера дозвольте доступ до

програм Epson.

Брандмауэр дабылы шықса, Epson бағдарламаларына рұқсат беріңіз.

#### No CD/DVD drive

Mac OS

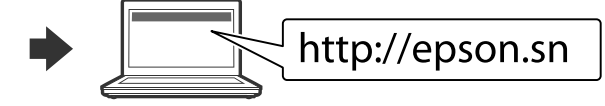

Visit the website to start the setup process, install software, and configure network settings.

Для запуска процесса настройки, установки программного обеспечения и конфигурации настроек сети посетите наш веб-сайт.

Перейдіть на веб-сайт, щоб почати процес настройки, встановити програмне забезпечення та виконати налаштування мережі.

Орнату процесін бастау үшін веб-сайтқа кіріңіз, бағдарламаны орнатыныз және желі параметрлерін конфигурацияланыз.

## iOS/Android

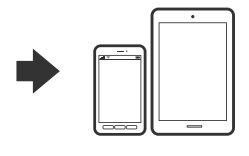

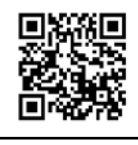

# http://epson.sn

# **Questions?**

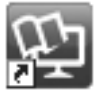

You can open the PDF manuals from the shortcut icon, or download the latest versions from the following website. See the User's Guide to install the PS/PCL driver.

Можно открыть PDF-руководства с помощью значка ярлыка или загрузить последние версии со следующего веб-сайта.

См. Руководство пользователя по установке драйвера PS/PCL.

Ви можете відкрити посібники формату PDF, натиснувши на піктограму, або завантажити оновлені версії на наведеному нижче веб-сайті. Див. Посібник користувача для встановлення драйвера PS/PCL.

PDF нұсқаулықтарын жылдам қатынасу белгішесі арқылы ашуға немесе келесі веб-сайт арқылы соңғы нұсқасын жүктеп алуға болады. PS/PCL драйверін орнату үшін Пайдаланушы нұсқаулығын қараңыз.

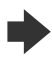

http://www.epson.eu/Support (Europe) http://support.epson.net (outside Europe)

Vindows® is a registered trademark of the Microsoft Corporation Mac is a trademark of Apple Inc., registered in the U.S. and other countries. Android™ is a trademark of Google Inc.

Maschinenlärminformations-Verordnung 3. GPSGV: Der höchste Schalldruckpegel beträgt 70 dB(A) oder weniger gemäss EN ISO 7779.

Das Gerät ist nicht für die Benutzung im unmittelbaren Gesichtsfeld am Bildschirmarbeitsplatz vorgesehen. Um störende Reflexionen am Bildschirmarbeitsplatz zu vermeiden, darf dieses Produkt nicht im unmittelbaren Gesichtsfeld platziert werden.

Обладнання відповідає вимогам Технічного регламенту обмеження використання деяких небезпечних речовин в електричному та електронному обладнанні

для пользователей из России Срок службы: 3 года

AEEE Yönetmeliğine Uygundur.

Ürünün Sanayi ve Ticaret Bakanlığınca tespit ve ilan edilen kullanma ömrü 5 yıldır. Tüketicilerin şikayet ve itirazları konusundaki başvuruları tüketici mahkemelerine ve

tüketici hakem heyetlerine yapılabilir. Üretici: SEIKO EPSON CORPORATION

Adres: 3-5, Owa 3-chome, Suwa-shi, Nagano-ken 392-8502 Japan Tel: 81-266-52-3131 Web<sup>.</sup> http://www.epson.com/

The contents of this manual and the specifications of this product are subject to change without notice.

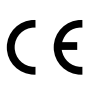

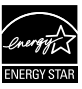

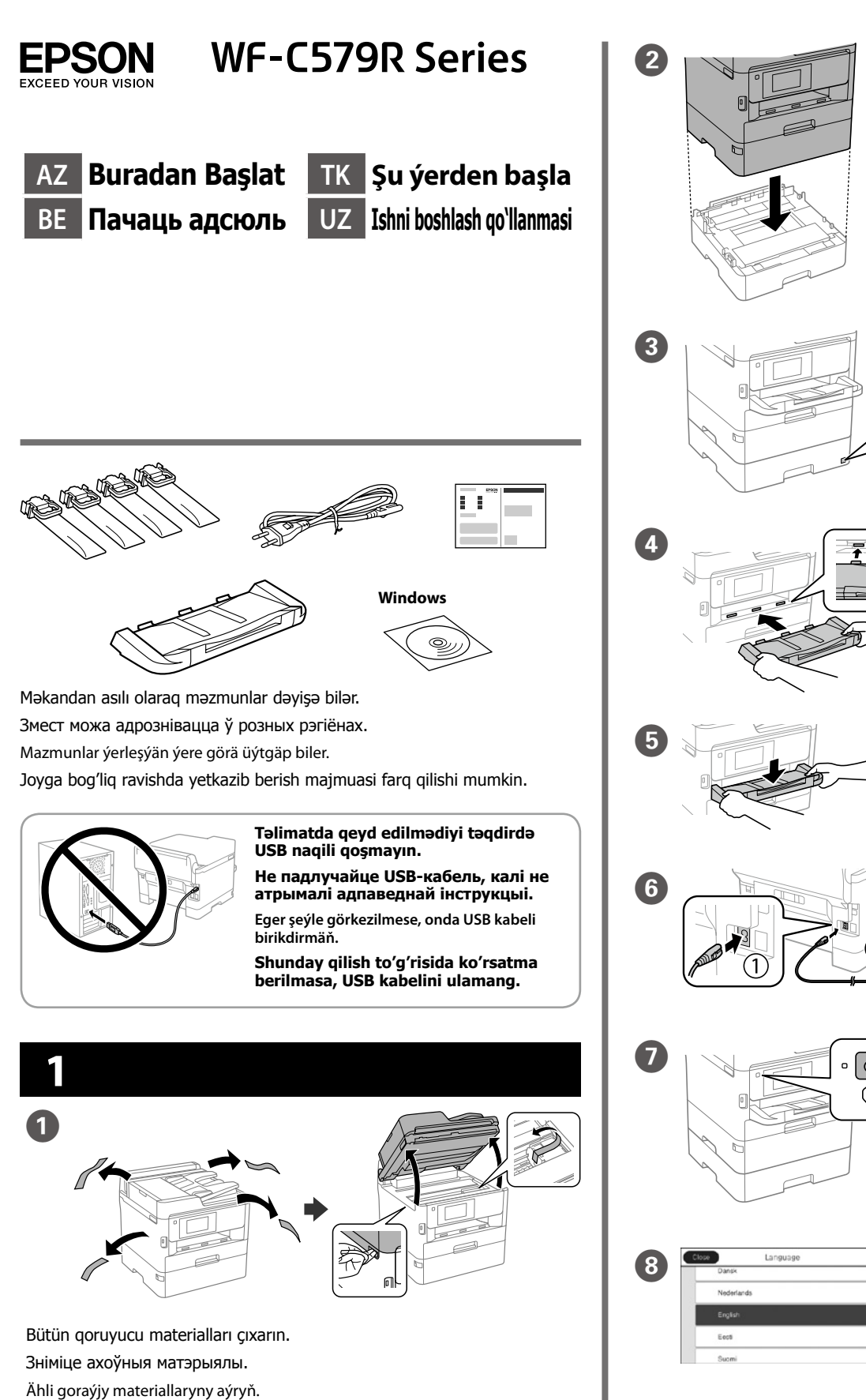

Barcha himoya materiallarini olib tashlang.

birləşdirin. Далучыце касету для паперы 2 да прынтара. Kagyz kassetasy 2-ni printere birikdiriň. Qog'oz kassetasi 2 ni printerga ulang. Stikeri yerləşdirin. C2 Наклейце этыкетку. Stikeri ýerleşdiriň. Stikerni joylang. Çıxış altlığını daxil edin. Устаўце выхадны латок. Çykyş lotogyny salyň. Chiqarish lotogini soling. Çıxış altlığını yerləşdirin. Памясціце выхадны латок. Çykyş lotogyny ýerleşdiriň. Chiqarish lotogini joylang. Bağlayın və qoşun. Падлучыце і ўключыце ў разетку. Birikdiriň we dakyň. Ulang va rozetkaga tiging. Yandırın. Уключыце Açyň. Yoging. Dil, ölkə və vaxt seçin. Выберыце мову, краіну і час. Dil, ýurt we wagt saýlaň.

Kağız kaseti 2-ni printerə

Адкрыйце. Açyň. Oching. 10 Mürəkkəb təchizat qurğusunun altlığına vurun və dartın. Націсніце на латок блока падачы чарніла і выцягніце яго. Syýa eltip berme enjamy lotogyny basyp, çekip çykaryň. Siyoh ta'minlagichi qutisini bosib, keyin uni tortib chiqaring. yaxşıca silkələyin. 10 разоў. çaýkaň. silkiting. edə bilirlər. Для пачатковай устаноўкі пераканайцеся, што вы блокамі. Dastlabki sozlash uchun printer bilan birga kelgan siyoh

Til, mamlakat va vaqtni tanlang.

.....

Mürəkkəb təchizat qurğusunu 10 dəfə

Açın.

Добра патрасіце блок падачы чарніла

Syýa eltip berme enjamyny 10 gezek gowy

Siyoh ta'minlagichini 10 marta yaxshilab

İlkin qurulma üçün mütləq printerlə təchiz edilən mürəkkəb təchizatı qurğularından istifadə edin. Bu mürəkkəb təchizatı qurğuları sonra istifadə etmək üçün saxlanmamalıdırlar. İlkin mürəkkəb təchizatı qurğuları qismən çap başlığını doldurmaq üçün istifadə ediləcəklər. Bu mürəkkəb təchizat qurğuları sonrakı mürəkkəb təchizatı qurğuları ilə müqayisədə daha az səhifə çap

выкарыстоўваеце блокі падачы чарніла, якія пастаўляюцца з гэтым прынтарам. Нельга захоўваць гэтыя блокі падачы чарніла для далейшага карыстання. Пачатковыя блокі падачы чарніла будуць часткова выкарыстоўвацца для зарадкі друкавальнай галоўкі. Гэтыя блокі падачы чарніла могуць надрукаваць менш старонак у параўнанні з наступнымі

Ilkibaşky sazlama üçin, şu printeriň ýany bilen gelen syýa eltip berme enjamlaryny ulanyň. Bu syýa eltip berme enjamlaryny soňraky ulanyş üçin saklap bolmaýar. Ilkibaşky syýa eltip berme enjamlary çap ediş golowkasyna guýmak üçin bölekleýin ulanylar. Bu syýa eltip berme enjamlary indiki syýa eltip berme enjamlary bilen deňeşdireniňde has az sahypa çap edip biler.

ta'minlagichlar ishlatilayotganini tekshiring. Bu siyoh ta'minlagichlarni keyinroq ishlatish uchun saqlamang. Dastlabki siyoh ta'minlagichlar qisman printer kallagini to'ldirish uchun ishlatiladi. Bu siyoh ta'minlagichlar keyin o'rnatiladigan siyoh ta'minlagichlarga nisbatan kam sahifa chop qilishi mumkin.

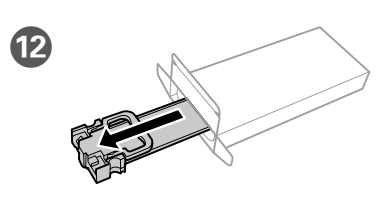

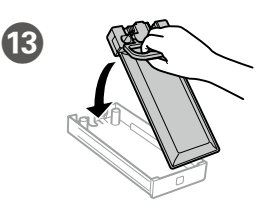

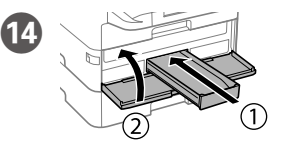

Bağlamanı açın. Распакуйце. Gapdan çykaryň. O'ramni oching.

Mürəkkəb təchizat qurğusunu altlığına yerləşdirin. Дапасуйце блок падачы

чарніла да латка.

Syýa eltip berme enjamyny syýa eltip berme enjamy lotogyna sygdyryň.

Siyoh ta'minlagichini siyoh ta'minlagichi gutisiga soling.

Yerləşdirin və bağlayın. Bütün mürəkkəb təchizatı qurğularını da eyni qaydada quraşdırın.

Устаўце і закрыйце. Таксама ўстаўце ўсе блокі падачы чарніла.

Dakyp ýapyň. Ähli syýa eltip berme enjamlaryny hem dakyň. Joylang va yoping. Barcha siyoh ta'minlagichlarni ham o'rnating.

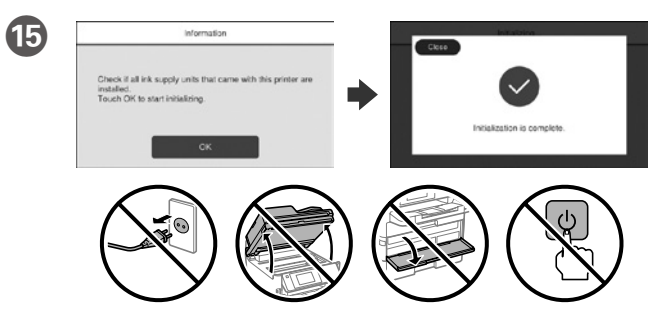

Yükləmə bitənədək gözləyin.

17

- Пачакайце, пакуль завершыцца загрузка.
- Zarýadlanma tamamlanýança garaşyň.
- Yuklash yakunlanguncha kuting.

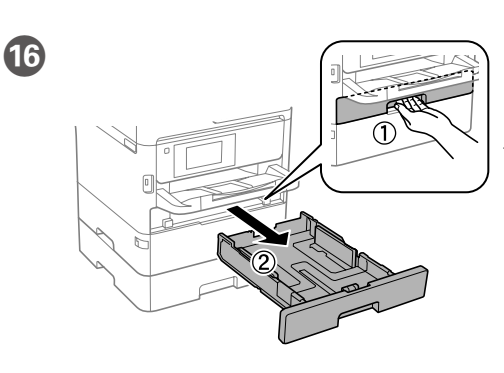

(A4Ì

Dartın. Вынягніне. Daşyna çekiň. Tortib chiqaring.

Barmag ucu ilə çəkin və kənar bələdçiləri sürüşdürün. Зацісніце і высуньце бакавыя накіравальныя Gyra gönükdirijisini gysyň we süýşüriň.

Tekislagichlarni qisib suring.

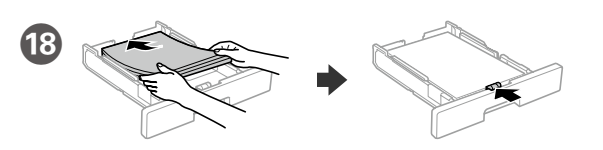

A4 ölçüü kağızı kağız kasetinin arxasına doğru çap edilmə üzü aşağı olmaqla yükləyin və ön kənar bələdçini kağıza sürüşdürün.

Загрузіце паперу А4 ззаду касеты для паперы надрукаваным бокам уніз і высуньце пярэднюю бакавую накіравальную да паперы.

Kagyz kassetasyna A4 ölçegli kagyzy çap ediş tarapyny aşak edip ýükläň soňra öňdäki gyra gönükdirijisini kagyza tarap süýşüriň.

Qog'oz kassetasining orqa tomoniga A4 o'lchamli qog'ozni chop etiladigan tomonini teskari qilib soling, keyin tekislagichni qog'ozgacha suring.

È

Kənar bələdçinin daxilində kağızı 🔻 nişanından yuxarı doldurmayın. Не загружайце паперу вышэй стрэлкі • унутры бакавой накіравальнай. Gyra gönükdirijisiniň içindäki ▼ peýkam belliginden ýokarda kagyz ýüklemäň. Qog`ozni tekislagich ichidagi 🔻

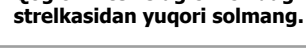

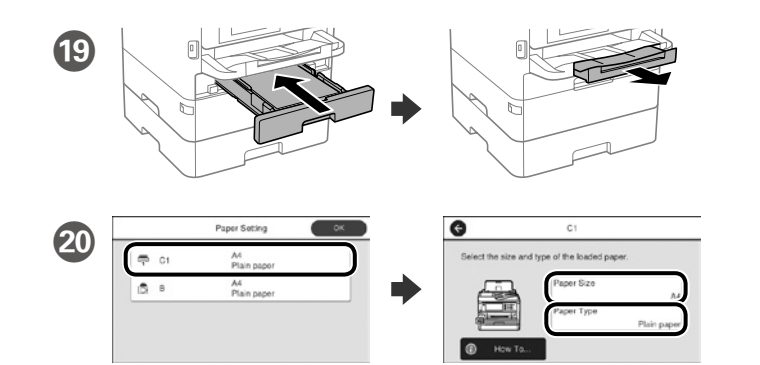

Kağız mənbələri üçün də kağızın ölçüsü və növünü təyin edin. Parametrlər düzgün olarsa, **OK** vurun və ya düzgün kağız ölçüsünü və kağız növünü seçin. Bu parametrləri daha sonra dəyişə bilərsiniz.

Праверце памер і тып паперы для крыніц паперы. Націсніце «**ОК**», калі налады правільныя або выберыце правільныя памер і тып паперы. Вы можаце змяніць гэтыя настройкі пазней.

Kagyz çeşmeleri üçin kagyz ölçegini we görnüşini barlaň. Sazlamalar dogry bolsa OK basyň ýa-da dogry kagyz ölçegini we kagyz görnüşini saýlaň. Siz bu sazlamalary soňra üýtgedip bilersiňiz.

Qog'oz manbalari uchun gog'oz o'lchami va turini tekshiring. Agar sozlamalar toʻgʻri boʻlsa, OK tugmasini bosing yoki mos qogʻoz oʻlchami va turini tanlang. Bu sozlamalarni keyinrog ham o'zgartirish mumkin.

Sonda faksı gurun. Faks parametrlərini inzibatçı kimi etmək 21 istəsəniz, İnzibatçı üçün təlimatına baxın.

Нарэшце, наладзьце факс. Калі хочаце зрабіць налады факса ад імя адміністратара, гл. Інструкцыю адміністратара.

Iň soňunda faksy sazlaň. Faks sazlamalaryny administrator hökmünde bellemek isleseňiz, Administrator gollanmasyna serediň.

Nihoyat, faksni sozlang. Agas faksni administrator nomidan sozlamoqchi boʻlsangiz, Administrator qoʻllanmasiga qarang. Telefon naqilini qoşun. Падлучыце тэлефонны кабель. Telefon kabelini birikdiriň.

#### Telefon kabelini ulang.

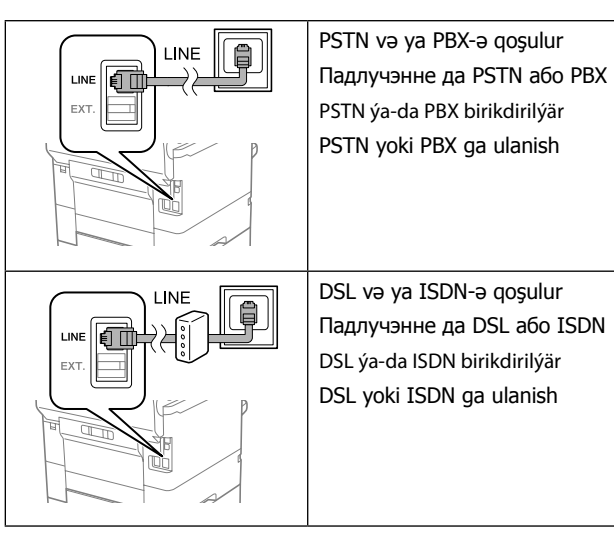

| Mövcud telefon naqili        | RJ-11 Telefon xətti / RJ-11 Telefon bağlantısı.                        |
|------------------------------|------------------------------------------------------------------------|
| Даступны тэлефонны<br>кабель | Падлучэнне да тэлефоннай лініі RJ-11 або<br>тэлефоннага апарата RJ-11. |
| Bar bolan telefon kabeli     | RJ-11 Telefon liniýasy / RJ-11 Telefon apparatyna<br>birikme.          |
| Mavjud telefon kabeli        | RJ-11 telefon tarmog'i / RJ-11 telefon tarmog'iga ulanish to'plami.    |
| -                            |                                                                        |

Sahədən asılı olaraq telefon naqili printerlə daxil edilə bilər və bu zaman nagildən istifadə edilməlidir.

У залежнасці ад мясцовасці тэлефонны кабель можа ўваходзіць у камплект пастаўкі прынтара. Калі так, выкарыстоўвайце гэты кабель.

Meýdanyna baglylykda, telefon kabeli printer bilen bilelikde goşulyp bilner, eger şeýle bolsa kabeli ulanyň.

Qurilma xarid qilingan mamlakatga qarab printer bilan birga telefon kabeli ham berilishi mumkin. Kabel berilgan vazivatda o'sha kabelni ishlating.

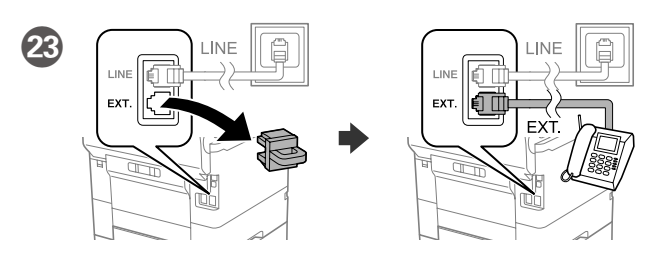

Telefonunuzla eyni telefon xəttini paylaşmaq istəyirsinizsə, qapağı açın və telefonu EXT. portuna gosun.

Калі вы хочаце абагуліць тэлефонную лінію, да якой падключаны ваш тэлефон, зніміце каўпачок, а потым падключыце тэлефон у порт FXT

Eger siz öz telefonyňyz ýaly şol bir telefon liniýany paýlaşmak isleseňiz, gapagy aýyryp we soňra telefony EXT. portuna birikdiriň.

Agar ushbu telefon linivasini telefon uchun ham fovdalanmogchi boʻlsangiz, qopqoqchani olib tashlang va telefonni EXT. portiga ulang.

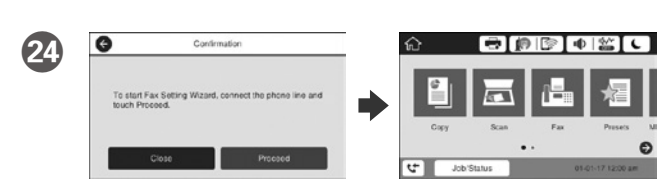

Faks gurma ustasının ekranı göründükdə, faks funksiyaları üçün minimal parametrləri konfigurasiya etmək üçün başla düyməsini başın. İndi gurmag istəmirsinizsə, faks parametrləri ekranını bağlayın. Əsas ekran görünür və printer çapa hazırdır.

Калі адлюстроўваецца экран майстра наладкі факса, націсніце «працягнуць», каб задаць мінімальныя налады для функцый факса. Калі зараз вы не будзеце рабіць налады, закрыйце экран налад факса. Адлюстроўваецца галоўны экран, і прынтар гатовы да друку.

Haçan-da faks sazlama ussasy ekrany ýüze çykanda, faks parametrleri üçin iň azyndan sazlamalary saýlamaklyga başlamak üçin galtaşyň. Eger siz olary şu wagt sazlamasaňyz, faks sazlama ekranyny ýapyň. Baş ekrany ekran ýüzüne çykdy we printer çap etmeklige taýýar.

Faksni sozlash ustasi ekrani koʻrsatilganida, faks xususiyatlari uchun minimal parametrlarni sozlash uchun davom etish tugmasini bosing. Agar sozlamayotgan bo'lsangiz, faksni sozlash ekranini yoping. Bosh ekran ko'rsatiladi va printer chop etish uchun tayyor.

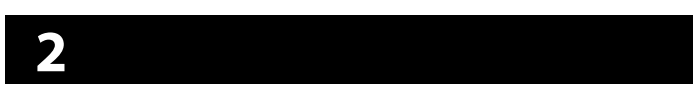

#### Windows

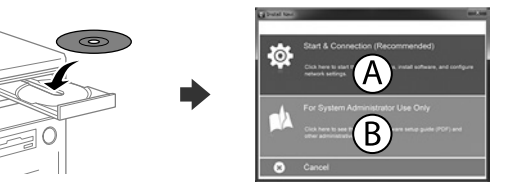

CD-ni daxil edin və A seçin. Bir neçə kompüteri inzibatçı kimi qoşmaq istəsəniz, B seçin və İnzibatçı üçün təlimatına əsasən inzibatçı parametrlərini gurun.

Устаўце кампакт-дыск, а затым выберыце «А». Калі патрэбна падключыць некалькі камп'ютараў ад імя адміністратара, выберыце «В» і гл. Інструкцыю адміністратара, каб задаць налады адміністратара.

CD-nji salyp, A saýlaň. Administrator hökmünde birnäce enjamy birikdirmeli bolsaňyz, B saýlaň we administratoryň sazlamalaryny bellemek ücin, Administrator gollanmasyna serediň.

CD diskni solib, keyin A bandini tanlang. Agar bir nechta kompyuterni administrator sifatida ulamogchi bo'lsangiz, B bandini tanlang va administrator sozlamalarini amalga oshirish uchun Administrator goʻllanmasiga garang.

Əgər Firewall siqnalı görünərsə Epson proqramlarına girişə icazə verin.

#### Калі вы атрымалі папярэджанне брандмаўэра, дазвольце доступ да прыкладанняў Epson.

Eger gorag diwary duýduryşy peýda bolsa, Epson goýmalary üçin girişe rugsat beriň.

Agar Brandmauer ogohlantirishlari paydo bo'lsa, Epson dasturlari uchun kirishga ruxsat bering.

### No CD/DVD drive

Mac OS

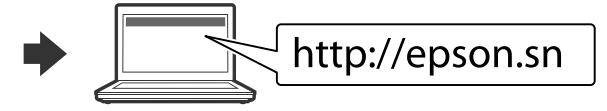

Quraşdırma prosesini başlatmaq, program təminatını yükləmək və şəbəkə parametrlərini konfigurasiya etmək üçün veb sayta daxil olun.

Наведайце вэб-сайт, каб пачаць працэс наладкі, усталюйце праграмнае забеспячэнне і задайце сеткавыя параметры.

Websaýta baryp, gurnaw prosesini başladyň we programma üpjünciligini gurnap, tor sazlamalaryny düzüň.

Sozlash jarayonini boshlash uchun veb-saytga tashrif buyuring, dastur ta'minotini o'rnating va tarmogni sozlang.

## iOS/Android

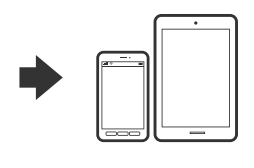

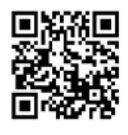

# http://epson.sn

# **Questions?**

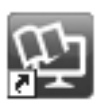

Siz PDF təlimatlarını qısayol piktoqramından aça və ya ən son versiyaları aşağıdakı vebsaytdan yükləyə bilərsiniz. PS/PCL drayverini quraşdırmaq üçün İstifadəçi üçün təlimatına baxın.

Вы можаце адкрыць інструкцыі ў фармаце PDF, шчоўкнуўшы па ярлыку, або спампаваць іх апошнія версіі з наступнага вэб-сайта. Гл. Інструкцыя карыстальніка, каб усталяваць драйвер PS/PCL.

Siz tiz düwme belgisinden PDF gollanmany açyp bilersiňiz ýa-da aşakdaky web saýtyndan iň soňky görnüşlerini ýükläp bilersiňiz. PS/PCL draýwerini gurnamak üçin Ulanyjy gollanmasyna serediň.

PDF qo'llanmalarni yorliq belgisi ustiga bosib ochishingiz yoki ularning oxirgi nusxasini quyidagi saytdan yuklab olishingiz mumkin. PS/PCL drayverini o'rnatish uchun Foydalanuvchi qo'llanmasi bilan tanishib chiqing.

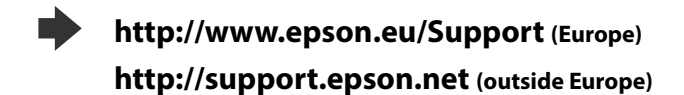

indows® is a registered trademark of the Microsoft Corporation Mac is a trademark of Apple Inc., registered in the U.S. and other countries. Android™ is a trademark of Google Inc.

Maschinenlärminformations-Verordnung 3. GPSGV: Der höchste Schalldruckpegel beträgt 70 dB(A) oder weniger gemäss EN ISO 7779.

Das Gerät ist nicht für die Benutzung im unmittelbaren Gesichtsfeld am Bildschirmarbeitsplatz vorgesehen. Um störende Reflexionen am Bildschirmarbeitsplatz zu vermeiden, darf dieses Produkt nicht im unmittelbaren Gesichtsfeld platziert werden.

Обладнання відповідає вимогам Технічного регламенту обмеження використання деяких небезпечних речовин в електричному та електронному обладнанні

для пользователей из России Срок службы: 3 года

AEEE Yönetmeliğine Uygundur.

Ürünün Sanayi ve Ticaret Bakanlığınca tespit ve ilan edilen kullanma ömrü 5 yıldır. Tüketicilerin şikayet ve itirazları konusundaki başvuruları tüketici mahkemelerine ve

tüketici hakem heyetlerine yapılabilir. Üretici: SEIKO EPSON CORPORATION

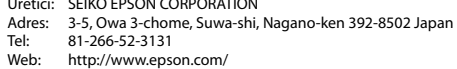

The contents of this manual and the specifications of this product are subject to change without notice.

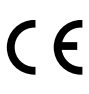

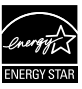